## しおりのついた PDF ファイルの閲覧について

このPDFファイルはしおり機能で目次を作成してありますので、しおりの項目をクリックすればそのペ ージに移動することができます。但し、 PDFファイルを開くソフトによってはしおりが表示されませ んので、その場合はしおりを表示させる必要があります。

## ◆「Microsoft Edge」の場合

□
□
□
□
□
□
□
□
□
□
□
□
□
□
□
□
□
□
□
□
□
□
□
□
□
□
□
□
□
□
□
□
□
□
□
□
□
□
□
□
□
□
□
□
□
□
□
□
□
□
□
□
□
□
□
□
□
□
□
□
□
□
□
□
□
□
□
□
□
□
□
□
□
□
□
□
□
□
□
□
□
□
□
□
□
□
□
□
□
□
□
□
□
□
□
□
□
□
□
□
□
□
□
□
□
□
□
□
□
□
□
□
□
□
□
□
□
□
□
□
□
□
□
□
□
□
□
□
□
□
□
□
□
□
□
□</li

ツールバーの「目次」をクリックします。しおりの項目をクリックしてご覧ください。

## ◆Google Chromeの場合

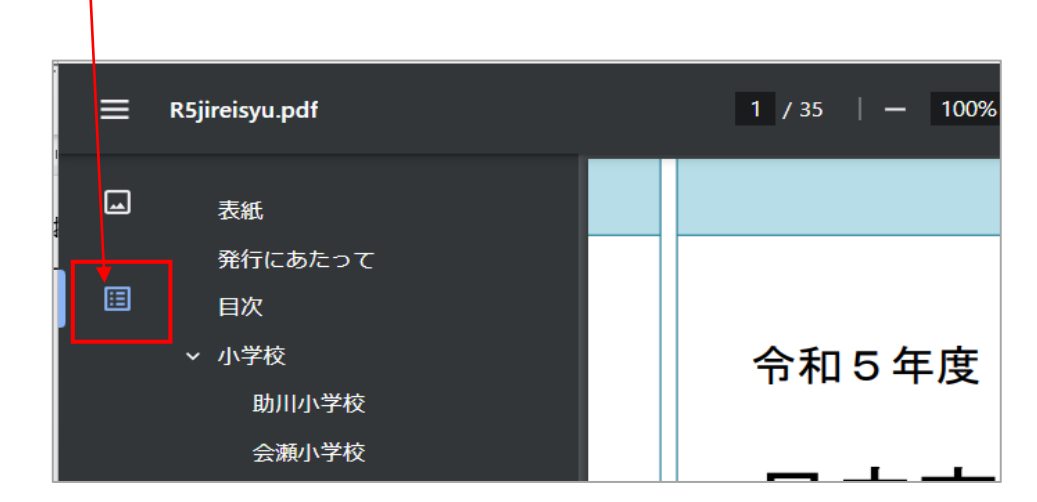

## <u>ドキュメントの概要</u>をクリックします。項目をクリックしてご覧ください。